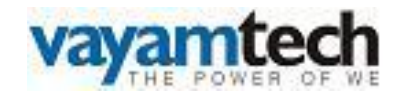

# Paybill Module

## - User Manual -

## Finance & Accounts Portal

Version No. 1.0

Release Date: 03/01/2013

Vayam Technologies Limited Thapar House, 124 Janpath, New Delhi Phone No.91-11-47101200, 47101201Fax: 91-11-23368946 Email: csir-team@vayamtech.com In your Internet browser type the URL <u>http://onecsir.csir.res.in</u> in the address bar. Login page as shown in figure 1 is displayed. On this page you can login by using your 4 digit Employee id as Login ID and a password given to you. Pay bill can be run or generated by the user who has the role of DA (Bill). After entering your "Login ID" and "Password" click on "Login" button.

| Our New Enterprise         Council of Scientific and Industrial Research                                                                                                    |   |
|----------------------------------------------------------------------------------------------------|---|
| Project Management Portal E-Service Book (LNO, LSO, SBE & SBA Login) Employee Profiler                                                                                                    | - |
| NOTIFICATIONS: # details required for National Pension System • 19 Oct 2012 Stideb Nanda, SPO(Vigilance)-Additional Incharge • 17.2 [ Go to Policy Repository                                                                                                    |   |
| Activity Tracking & Analysis         Introducing OneCSIR Analytics. Click here to view         Image: Click here to view         Image: C |   |
| Important information, recommending all the users to read:<br>Keep your password top secret and change it often: Changing passwords often helps in protecting your account even if inadvertently you may have disclosed it to someone.                                                                                                    |   |

Once you click on Login button it will take you to the Work Page of HR Portal. Under the HR Processes menu you will find a "Pay Bill" link and under that "Import Paybill Data" as shown in figure 2.

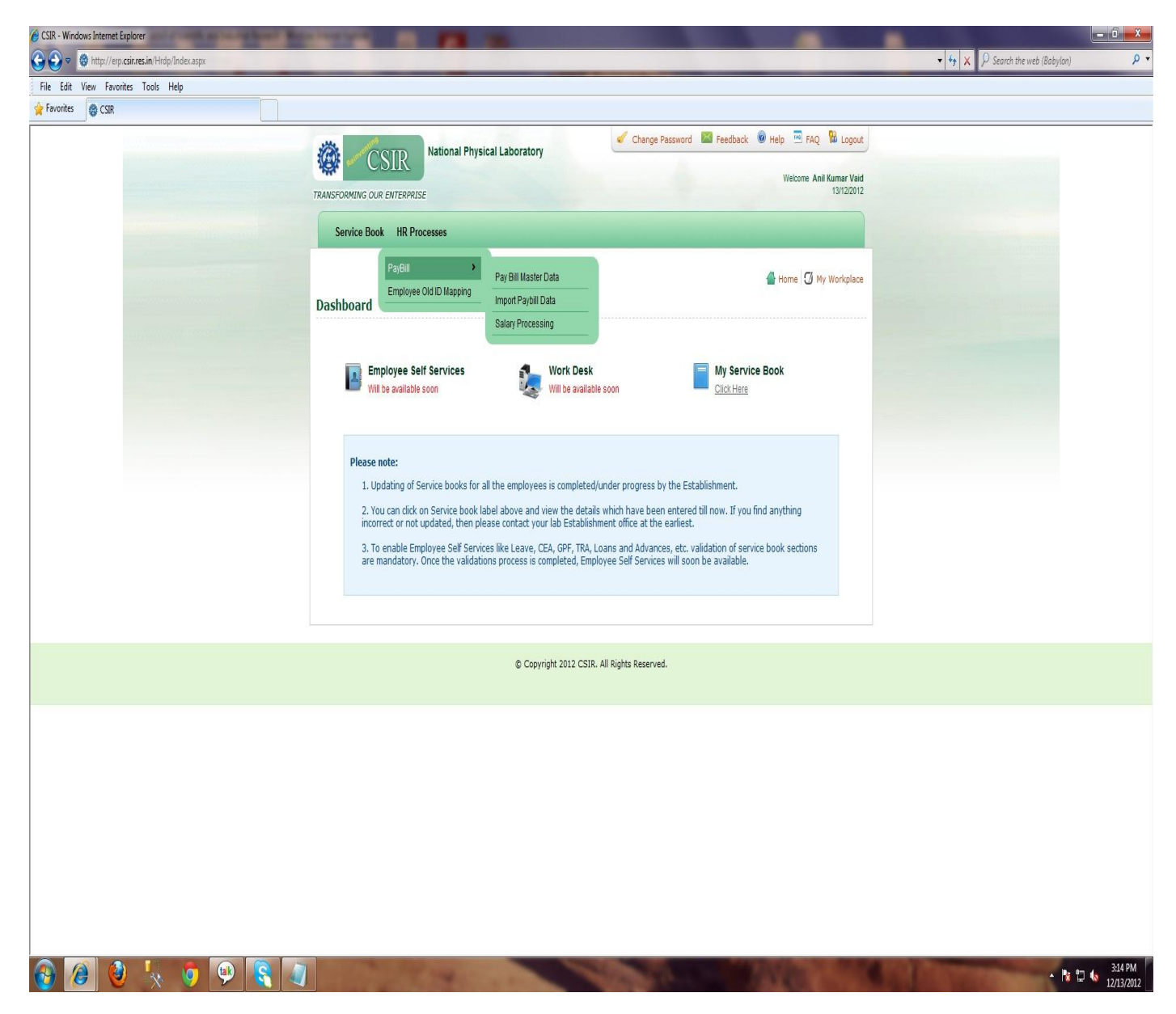

As you click on "Import Paybill Data" Link you will come to the screen shown in Figure 3. Select the "Payroll" tab. This screen has three Menus (Master, Payroll Processing and Reports). Now click on "Import Employee Salary Data" link under the "Payroll Processing" menu as shown in Figure 3, to fetch employee monthly pay data from HR Module to generate the Pay bill. Click on "Process Salary" button to fetch the data. 22<sup>nd</sup> of every month is the cutoff date for fetching data from HR. **"Import Employee Salary Data**" (Fetching Data) process can be run more than once before 22<sup>nd</sup> of the month.

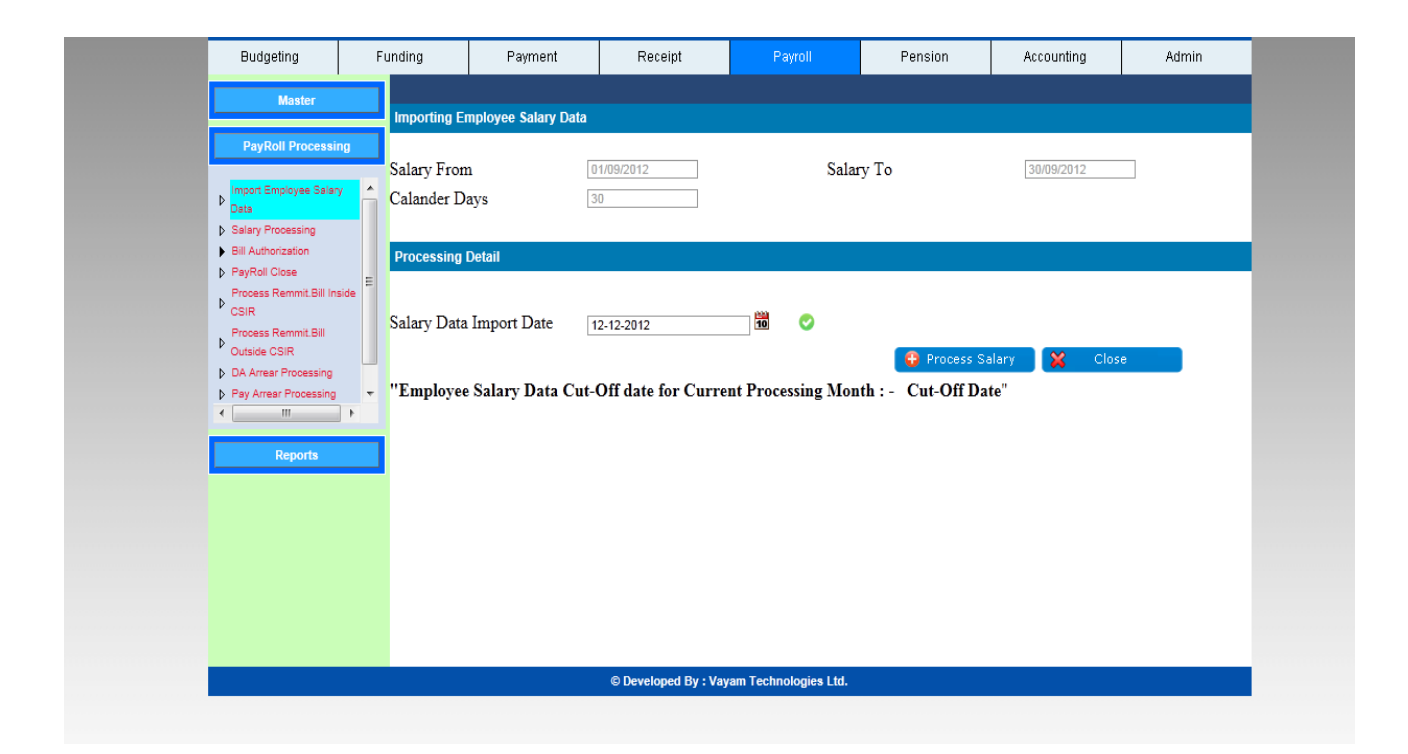

After fetching the data system will show a message box with "OK" button saying "Salary Data Imported Successfully" click on "OK" to finish the process as shown in Figure 4.

| Budgeting     Funding     Payment     Receipt     Payroll     Pension     Accounting     Admin       Importing Employee Salary Data       PayRoll Processing       > Salary Processing     Salary From     0109/2012     Salary To     30/09/2012       > Salary Processing     Calander Days     30     30/09/2012     Salary To       > Salary Processing     Processing Detail     CSIR Financial Accounting     Salary Data Import I       > Process Remmt Bill     Salary Data Import I     Salary Data Imported Successfully     Process Salary     Close       > Dat Arear Processing                                                                                                    | Budgeting     Funding     Payment     Receipt     Payroll     Pension     Accounting     Admin       Master     Importing Employee Salary Data     Importing Employee Salary Data     Importing Employee Salary To     Solary To     Solary To       PayRoll Employee Salary     Galander Days     30     Salary To     Solary To     Solary To       Salary Processing     Forcessing Detail     CSIR Financial Accounting     Forcess Salary     Close       Process Remit Bill made     Salary Data Import I     Salary Data Import I     Salary Data Imported Successfully       Power Processing     *     "Employee Salary I     OK     Forcess Salary     Close       Pay Arear Processing     *     Employee Salary I     OK     Forcess Salary     Close | - cinpio.                                                                                                    | 4011                                                    |                                      | -                 |             |          |              |       |
|----------------------------------------------------------------------------------------------------|----------------------------------------------------------------------------------------------------|----------------------------------------------------------------------------------------------------|---------------------------------------------------------|--------------------------------------|-------------------|-------------|----------|--------------|-------|
| Master       Importing Employee Salary Data         PayRoll Processing       Salary From         Salary Processing       Salary To         Salary Processing       Salary Processing         Salary Processing       Processing Detail         Salary Drocessing       CSIR Financial Accounting         Process Remit Bill Inside       Salary Data Import I         Coses       Salary Data Import I         Outside CSIR       Salary Data Import I         Process Remit Bill       Salary Data Import I         Process Remit Bill       Salary Data Import I         PayRoll Close       Forefaces Salary         Process Remit Bill       Salary Data Import I         Process Remit Bill       Salary Data Import I         Pay Arms Processing       "Employee Salary I | Master     Importing Employee Salary Data       PayRoll Processing     Salary From       Salary Processing     Salary Processing       Salary Processing     Salary Data       Process Remit Bil Inside<br>Casin     CSIR Financial Accounting       Process Remit Bil Inside<br>Casin     Salary Data Import I       Process Remit Bil<br>Oxade CSIR     Salary Data Import I       DA Arear Processing     Close       Pay Arear Processing     Close       Reports     Close                                                                                                    | Budgeting F                                                                                                    | unding                                                  | Payment                              | Receipt           | Payroll     | Pension  | Accounting   | Admin |
| <ul> <li>Import Employee Salary<br/>Data</li> <li>Salary Processing</li> <li>Bill Authonization</li> <li>Processing Detail</li> <li>CSIR Financial Accounting</li> <li>Process Remmt Bill Inside</li> <li>CSIR Financial Accounting</li> <li>Salary Data Import I</li> <li>Salary Data Import I</li> <li>Salary Data Import I</li> <li>Salary Processing</li> <li>Pay Arraer Processing</li> <li>Temployee Salary I</li> </ul>                                                                                                    | Import Employee Salary   Date   Salary Processing   Bill Authoncation   Process Remit Bill Indie   Correst Correst Salary   Correst Salary Data Import I   Correst Salary   Correst Salary   Pay Arear Processing   Pay Arear Processing   Pay Arear Processing   Reports                                                                                                    | Master<br>PayRoll Processing                                                                                                    | Importing Er<br>Salary From                             | nployee Salary Data                  | 11/09/2012        | Sala        | rry To   | 30/09/2012   |       |
|                                                                                                    | Reports                                                                                                    | Import Employee Salary     Data     Salary Processing     Bill Authorization     PayPolit Close     Process Remmit Bill Inside     CSIR     Process Remmit Bill     Outside CSIR     DA Arrear Processing     Pay Arrear Processing     Pay Arrear Processing | Calander Da<br>Processing I<br>Salary Data<br>"Employee | Detail CSIR Fin<br>Import I Salary I | ancial Accounting | uccessfully | ok<br>ok | alary 🔀 Clos | ė.    |

#### Figure 4

Now go to the "Payroll Processing Menu" given on the left side of the screen and under that you will find a "Salary Processing" menu item, click on "Salary Processing" link. It will take you to a screen shown in Figure 5. On this screen under the "**Pay Roll Processing Month Detail**" bar, current Salary / payroll month is shown with number of days in a month. Under the "Selection Criteria" bar, 4 options are shown: Cadre, Group, Grade and Designation. These are the filter option for pay bill generation. User can generate separate pay bill Cadre wise, Group wise Grade wise and Designation wise. If you leave all the selection criteria dropdown list to its default value "-Select-" that means you have not chosen any filter criteria and pay bill will be generated for all the regular employees of the lab.

Under the "Report Section" bar there is a button "**View Employee Salary Reports**" is available. By clicking on this button you can view the pay sheet based on the data fetched from HR before finalizing the pay bill. This will help you to see and analyze the net salary of an employee with head wise breakup. So if user finds any discrepancy in any employee salary he/she can make correction at HR end and user can import the pay data again for the same month and this activity can be done till 22<sup>nd</sup> of that month. After importing the data you can again view pay bill sheet to see changes and their impact on pay sheet before finalizing the pay bill as shown in Figure 5.

Under the "**Processing Detail"** bar, Pay bill processing date will come by default. Select the processing section as "Administration" selects level 1 pay bill authorization Officers that is Section Officer (Bill/DDO) and once you are sure that you have fetched the data and checked everything you can click on the "Pay Bill Final" check box and click on "Process Salary" button to generate the Pay Bill and submit it to Section Office (Bill/DDO) for admitting the paybill.

|                               |                                                                   | f Scientific and Indus             | trial Research                           | Finan           | cial Accountir     | ng System |
|-------------------------------|-------------------------------------------------------------------|------------------------------------|------------------------------------------|-----------------|--------------------|-----------|
| A HOME Sector                 | ne: Mr. Amod Kumar<br>4e77                                        | Sept                               | RC Role: Controller o<br>Finance & Accou | nt 🔂 Financia   | al Year: 2012-2013 | Log Out 🕞 |
| Master                        | Home » PayRoll » Salary<br>PayRoll Processing Mo                  | y Processing<br>nth Detail         | Гауюн                                    | 1 ension        | Accounting         | Admin     |
| PayRoll Processing<br>Reports | Salary From<br>Calander Days                                      | 01/09/2012                         | Salary T                                 | 30/             | 09/2012            |           |
|                               | Selection Critria                                                 |                                    |                                          |                 |                    |           |
|                               | Cadre<br>Group<br>Grade                                           | -Select-<br>-Select-<br>-Select-   | •                                        |                 |                    |           |
| I                             | Designation                                                       | -Select-                           | •                                        |                 |                    |           |
|                               | Vie                                                               | w Employee Salary Reports          |                                          |                 |                    |           |
|                               | Processing Detail<br>Processing Date<br>Level 1<br>Pay Bill Final | 12-12-2012<br>Mr. Amod Kumar  4E77 | Din O Process S                          | Section AD      | MINISTRATION       | • •       |
|                               |                                                                   |                                    |                                          | O Durana Calany |                    |           |

Once you click on "Process Salary" button, system will process the salary and show you the message box at the end of the salary process as shown in Figure 6. Click on "OK" to complete the process.

| 🏠 номе – 🤱                  | Welcome: Mr. Amod Kumar<br>EmplD: 4e77       | 🌍 Lab: SEI                         | RC Role: Controller of<br>Finance & Account | 👼 Financial Year: 2012-2013 | Log Out 🕞 |
|-----------------------------|----------------------------------------------|------------------------------------|---------------------------------------------|-----------------------------|-----------|
| Budgeting                   | Funding Pa                                   | yment Receipt                      | Payroll P                                   | ension Accounting           | Admin     |
| Master<br>PayRoll Processin | Home » PayRoll » Sal<br>PayRoll Processing N | ary Processing<br>Aonth Detail     |                                             |                             |           |
| Reports                     | Salary From<br>Calander Days                 | 01/09/2012                         | Salary To                                   | 30/09/2012                  |           |
|                             | Selection Critria                            | CSIR Financial Accounting          | ]                                           |                             |           |
|                             | Cadre<br>Group<br>Grade                      | Record Saved Successf              | iully                                       |                             |           |
|                             | Designation                                  | -Select-                           |                                             |                             |           |
|                             | Report Section                               |                                    |                                             |                             |           |
|                             | V<br>Processing Detail                       | iew Employee Salary Reports        |                                             |                             |           |
|                             | Processing Date<br>Level 1                   | 12-12-2012<br>Mr. Amod Kumar  4E77 | Process Secti                               | on ADMINISTRATION           | • •       |

Now user with DA Bill role has processed the salary bill and sent it to Section Officer/DDO (Bill). Once Section Officer/DDO (Bill) user logs into the ERP system he/she lands on the HR portal where user will see "Process Salary Bill" link to process the salary as shown in figure 7.

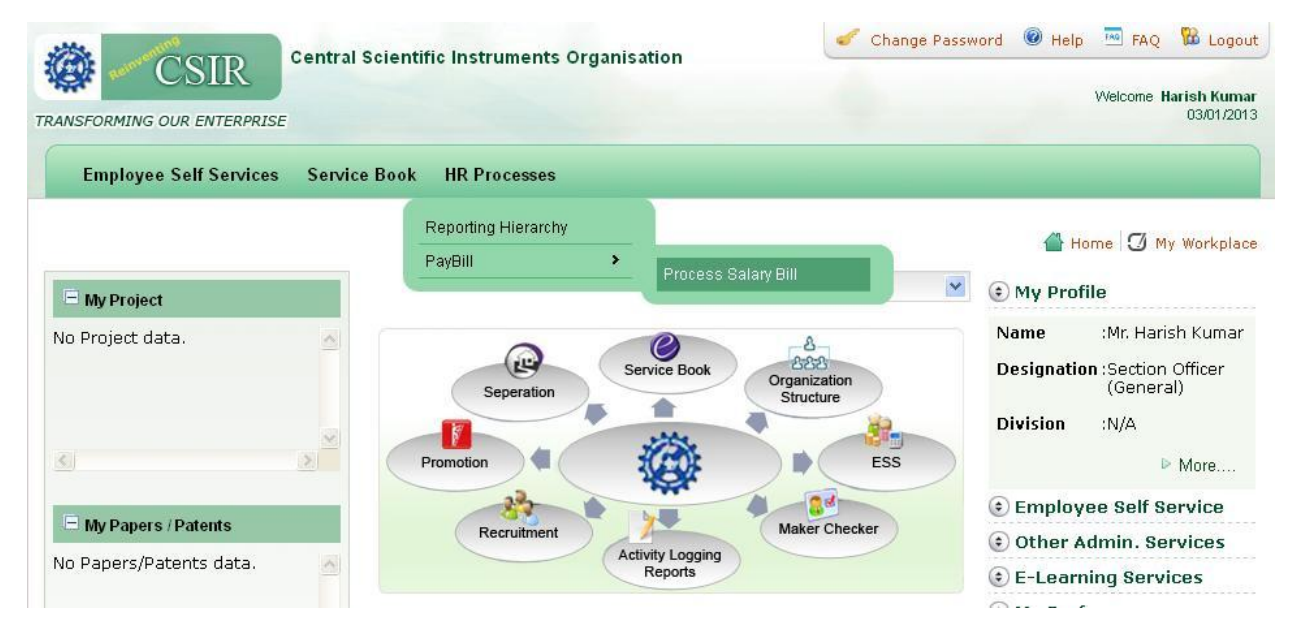

#### Figure 7

As user clicks on "Process Salary Bill", system will take the user to Finance Portal as shown in Figure 8. Here in finance portal user needs to click on the "Payroll" tab by doing so, left side menu will be displayed as shown in Figure 8.

Click on "Payroll Processing" menu, under that you will find "Bill Authorization" and under that user will find "IInd level authorization" link. Click on "IInd Level Authorization" link, system will open "IInd Level Authorization" screen as shown in Figure 8.

| Budgeting                   | Fu  | unding      | Payment                                                        | eipt            | Payroll                    |                | Pensio | on         | Accounting |          | Admin   |                  |                    |
|-----------------------------|-----|-------------|----------------------------------------------------------------|-----------------|----------------------------|----------------|--------|------------|------------|----------|---------|------------------|--------------------|
| Master                      |     | Home » Pay  | Home » Pay Roll » Bill Authorization » Ind Level Authorization |                 |                            |                |        |            |            |          |         |                  |                    |
|                             |     |             | My Pending BR                                                  |                 |                            |                |        | 0          | Other Us   | ers Pend | ing BR  |                  |                    |
| PayRoll Processing          |     | Bill No     | Bill Date                                                      | Bill Type       | Month Name                 | Year           | No O   | f Employee | Total Amt  |          | Print   | Send To<br>Audit | Reject<br>Pay Bill |
| Import Employee Salary      | ^   | 1240000240  | 12-12-2012 S                                                   | SALARY BILL     | SEPTEMBER                  | 2012           | 1330   |            | 81346354.0 | 0        |         |                  |                    |
| Data                        |     | 21240000011 | 01-11-2012 P                                                   | PAY Arrear BILL | 01/08/2012 T<br>31/08/2012 | 0              | 1      |            | 8287.00    |          |         |                  |                    |
| Bill Authorization          |     |             |                                                                |                 |                            |                |        |            |            | 0        | Process | <b>0</b>         | ancel              |
| ↓ Ist Level                 | E   |             |                                                                |                 |                            |                |        |            |            |          |         |                  |                    |
| PayRoll Close               |     |             |                                                                |                 |                            |                |        |            |            |          |         |                  |                    |
| Process Remmit.Bill Inside  | e 🛄 |             |                                                                |                 |                            |                |        |            |            |          |         |                  |                    |
| CSIR<br>Process Remmit.Bill |     |             |                                                                |                 |                            |                |        |            |            |          |         |                  |                    |
| Outside CSIR                | -   |             |                                                                |                 |                            |                |        |            |            |          |         |                  |                    |
| ·                           | F.  |             |                                                                |                 |                            |                |        |            |            |          |         |                  |                    |
| Reports                     |     |             |                                                                |                 |                            |                |        |            |            |          |         |                  |                    |
|                             |     |             |                                                                |                 |                            |                |        |            |            |          |         |                  |                    |
|                             |     |             |                                                                |                 |                            |                |        |            |            |          |         |                  |                    |
|                             |     |             |                                                                |                 |                            |                |        |            |            |          |         |                  |                    |
|                             |     |             |                                                                |                 |                            |                |        |            |            |          |         |                  |                    |
|                             |     |             |                                                                |                 |                            |                |        |            |            |          |         |                  |                    |
|                             |     |             |                                                                |                 |                            |                |        |            |            |          |         |                  |                    |
|                             |     |             |                                                                |                 |                            |                |        |            |            |          |         |                  |                    |
|                             |     |             |                                                                | © Develo        | ped By : Vaya              | im Technologie | s Ltd. |            |            |          |         |                  |                    |

Now at "IInd Level Authorization" screen, Pay bill summary is displayed with the "**Print**", "**Send To Audit" and "Reject Pay Bill"** option. If SO/DDO (Bill) role user wants to view the pay bill he/she needs to click on "Print" button to view it. If User wants to approve the bill and send it to Audit section for payments then he/she needs to select "**Send To Audit**" check box and then click on "**Process**" button. Or if user wants to reject the bill and send it back to "DA Bill" user for correction and checking, then he/she needs to select "Reject Pay Bill" check box and then click on Process button as shown in Figure 8.

Once SO/DDO (Bill) user selects "**Send To Audit"** check box and clicks on "Process" button then the pay bill goes to Audit section at the Diarist desk.

Now the bill has gone to the Finance section, the Diarist (Audit) role user will login into the system and come to his/her landing page; there, he/she needs to click on "Work page" button on the landing page as shown in figure 9. As Diarist (Audit) user clicks on "Work page" the user will reach to his/her dashboard. Now from here user can go by the dash board or by Menu Links given on the left hand side of the page as shown in figure 10. We will go by Dashboard.

|                        | Council of Scientific and Industrial Research<br>Enterprise Resource Planning Solution (ERPS)<br>Financial Accounting System                                                                                                    |
|------------------------|----------------------------------------------------------------------------------------------------|
|                        | Solnot Rolo : Darist (Audt) 💌 Filmmskill Yoar : 2012-2013 💌 Work Page Log Out                                                                                                    |
| My Project Add Project | Engineering<br>Research design and development of State State |
| My Papers Patents      | <ul> <li>electronic components/systems and<br/>instruments to meet the requirements of<br/>strategic sectors.</li> <li>Lab</li> <li>Designation</li> <li>AbMINISTRATION</li> <li>View Complete Profit</li> </ul>                                                                                                    |
|                        | Intray Outtray Outtray                                                                                                    |
| <u>&lt;</u>            | GPF/CPF Broadsheet     GPF/CPF Broadsheet     GPF/CPF Broadsheet     GPF/CPF Broadsheet     GPF/CPF Broadsheet     GPF/CPF Broadsheet     GPF/CPF Broadsheet     GPF/CPF Broadsheet                                                                                                    |
| E meeting              | Payment(120)     Provide Studies Rent Allowance     Provide Studies Rent Allowance     Provide Studies Rent Allowance     Provide Studies Rent Allowance     Provide Studies Rent Allowance                                                                                                    |
| Notification           | ⊕Leaves     ♥Leaves     ♥Loans & Advances     ♥LTC                                                                                                    |
|                        | Medical Reimbursement<br>Medical Reimbursement<br>More<br>More                                                                                                    |
| <                      | OutStanding Balance Detail     OutStanding Balance Detail     OPermanent Man Power Request     OPMS-Scientist     Opticy Clarification                                                                                                    |
|                        | ⇒Prior Property Intimation                                                                                                    |

Diarist (Audit) user will find an item "Salary Bill" on his/her dashboard, as shown in figure 9.1

| Bu  | udgeting          | Funding  | Payment                 | Receipt      | Payroll                 | Pe       | ension        | Accounting              | Admin         |
|-----|-------------------|----------|-------------------------|--------------|-------------------------|----------|---------------|-------------------------|---------------|
| Vou | ucher/Authorizati | ion      |                         |              | Show Pass               | ed Count | PENDING BI    | Bar 🔹                   | Apply 3D Show |
|     |                   | Bills    |                         |              | Pending                 |          |               |                         | Lindol.Logona |
|     |                   | 🖋 Sala   | inv Bill                |              | 1                       |          | P             | ending BR-Bill Typ      | e Wise        |
|     |                   |          |                         |              |                         |          | Salary & Lin  | ked Allowance           | 1             |
|     |                   |          |                         | Per          | iding/Passed BR Summary |          |               |                         |               |
|     |                   |          | Bill Type               | Pending Bill | Passed Bill Self        | Passe    | d Bill Others | Pending Bill            | Amt           |
|     |                   | Salary & | Linked Allowance        | 1            | 0                       |          |               | 0 813                   | 46349.10      |
|     |                   |          | Value Pending BR-Bill 1 | Гуре Wise    |                         |          | Records for ( | DB Detail chart not fou | nd!!!         |
|     |                   |          | Dill Tumo               |              |                         |          |               |                         |               |

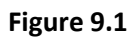

Accounting Budgeting Funding Receipt Payroll Pension Admin on » List Diary New Your Last BR No.: 12/400/00006 Diari Diarization
 List Diary Auto
 List Diary Entry Search Bills Pending BR Passed Bill Detail BR.No
 Invoice.No ▷ List Cash Se Pending Bills Dashboard BR No/Invoice No Vouche Voucher Authorization
 DA Arrear Voucher posting GO ₹ 8 Ű Leg. Expe. Vouci -nue Writing <u>CEA</u> (4) Advanc (3) EMD (1) VC BI Þ Legends Docs from other depts. Priority Bills Diarization ŧ BR Ref BR No Ref BR Date BillType Salary & Linked Allowance 1240000240 12-12-ADMINISTRATION NORMAL 81346349.10 2 Ŧ 1st Level Authorization ŧ V 2nd Leve

As you click on that item you will find a row where Salary Bill is displayed as shown in Figure 10.

#### Figure 10

Now go to the list and click the icon under the "Add/Modify" column to make the diary entry, as you click on "Add/Modify" you will reach Diarization screen as shown in Figure 11.

In this page user needs to select the Dealing Assistant's Name from the dropdown list, if there is more than one dealing assistant handling the payment or if there is only one dealing assistant handing the payment, his name will come selected by default. Now user has to tick "**Is Complete**" check box and fill "**Remarks**" which is optional and then finally click on **"Save"** button.

| Budgeting                                                                 | Fund      | ding                                | Payment             | Receipt                      | Payroll                          | Pension        | Accounti | ng Admin                            |
|---------------------------------------------------------------------------|-----------|-------------------------------------|---------------------|------------------------------|----------------------------------|----------------|----------|-------------------------------------|
| Voucher/Authorizat                                                        | tion      | Iome » Diarisation »                | » Diarisation Add   | /Modify                      |                                  |                |          | Search Bills                        |
| Diarization     List Diary Auto     List Diary Entry     List Diary Entry | R         | Ref. No. *                          | 124000024           | All Fields marked            | (*) are mandatory<br>Ref. Date * | 12-            | 12-2012  | BR No     Invoice No     Party Name |
| Voucher Voucher Authorization                                             | R         | Ref. Amount *                       |                     | 81346349.10                  | Reference Name *                 | SALARY BILL    | *        | BR No/Invoice No/Party              |
| <ul> <li>DA Arrear Voucher post</li> <li>Leg. Expe. Voucher</li> </ul>    | ting<br>B | 3R No.                              | New                 |                              | BR Date                          | 12-1           | 12-2012  | GO                                  |
| Creque Writing     FVC Bill                                               | - D       | Diary Type *<br>Bill Type *         | Payment<br>Salary & | Linked Allowance             | Section *                        | ADMINISTRATION | -        |                                     |
|                                                                           | B         | 3ill SubType *                      | Salary Bi           | ll<br>d Kumarll4E77          |                                  | ~              | Þ        |                                     |
| Docs from other d                                                         | lepts.    | Remarks                             | SALARY E            | BILL                         |                                  |                |          |                                     |
| Diarization                                                               |           |                                     |                     |                              |                                  |                |          |                                     |
| Audit                                                                     |           |                                     | 🕑 is Con            | nplete                       | 📖 Priority                       |                |          |                                     |
| 1st Level<br>Authorizatio                                                 | on s      | Supporting Docum<br>Supporting Docs | nents (Hide Deta    | iils) 🗟<br>No Supporting Doc | cument is attached               |                |          |                                     |
| 2nd Level<br>Authorizatio                                                 | on        |                                     |                     |                              |                                  | Save           | Cancel   |                                     |

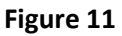

After clicking on **"Save"** button system will generate Diarization Number, this is Finance Diary Number as shown in Figure 12.

| Budgeting                                                                                                    | F      | unding                                |                        | Receipt                                      | Payroll                                  | Pension            | Accountin | g Admin                             |
|----------------------------------------------------------------------------------------------------|--------|---------------------------------------|------------------------|----------------------------------------------|------------------------------------------|--------------------|-----------|-------------------------------------|
| Voucher/Authoriza                                                                                                    |        | Home » Diarisa                        | tion » Diarisation Add | l/Modify                                     |                                          |                    |           | Search Bills                        |
| <ul> <li>▼ Diarization</li> <li>▶ List Diary Auto</li> <li>▶ List Diary Entry</li> </ul>                             | *      | Ref. No. *                            | 124000024              | All Fields marked                            | (*) are mandatory<br>Ref. Date *         |                    | 12-2012   | BR No     Invoice No     Party Name |
| List Cash Section Dia     Voucher     Voucher Authorization     DA Arrear Voucher po                                 | ny -   | Ref. Amount *                         | CSIR Fin               | 81346349.10<br>ancial Accounting             | Reference Name *                         | SALARY BILL        | *<br>*    | BR No/Invoice No/Party              |
| <ul> <li>▷ Leg. Expe. Voucher</li> <li>▷ Cheque Writing</li> <li>▷ FVC Bill</li> <li>▷ Mark Spoilt Cheque</li> </ul> | -      | BR No.<br>Diary Type *<br>Bill Type * | ✓ Reco<br>Assistant    | rd Added Successfull<br>. Generated BR No. i | ly and Forwarded to I<br>is 12/400/00007 | Dealing<br>TRATION | 12-2012   |                                     |
| Docs from other                                                                                                    | depts. | Bill SubType *<br>Dealing Assist      | ant *                  | 11                                           | ок                                       |                    | •         |                                     |
| +                                                                                                    |        | Remarks                               | SALARY I               | BILL                                         |                                          | *<br>*             |           |                                     |
|                                                                                                    |        |                                       | ☑ Is Con               | nplete                                       | Priority                                 |                    |           |                                     |
| Audit                                                                                                    |        | Supporting De                         | ocuments (Hide Deta    | ails) 😂                                      | _                                        |                    |           |                                     |
| Authorizati                                                                                                    | ion    | Supporting Do                         | CS                     | No Supporting Doc                            | cument is attached                       |                    |           |                                     |
| 2nd Level                                                                                                    |        |                                       |                        |                                              |                                          | Cause              | Canaal    |                                     |

#### Figure 12

Once the Diarist (Audit) processes the bill it will go the Dealing Assistance (Audit) role user as shown in Figure 13. Same way as diarist did for login, Dealing Assistance (Audit) role user will also login into the system and comes to his/her landing page on landing page user will click on "Work Page" button to go to the **"Dashboard".** At the Dashboard user will find an item "Salary Bill" on dashboard, as user clicks on that item, he/she will find a row for salary bill is displayed as shown in Figure 13 on this page click on the icon under the select column to process the bill as shown in Figure 13.

## Finance & Accounts – Paybill Module

| Budgeting                                                             | Fu     | nding                | Payment               | Receipt                 | Payroll       | Pension          | Accounti  | ng              | Admin                     |
|-----------------------------------------------------------------------|--------|----------------------|-----------------------|-------------------------|---------------|------------------|-----------|-----------------|---------------------------|
| Voucher/Authoriza                                                     | ation  | Home » Vou           | icher » Bank Voucher  | » Pay Bill Voucher List |               |                  |           | Â               | Alert                     |
| Diarization                                                           |        | Assign Bill          | Search Pending a      | nd Passed Bill          |               |                  |           |                 | Bill Status               |
| ▼ Voucher                                                             | . ]    | Search :             | Search Your Text Here |                         |               | Search           | 1         | Last Pa<br>Date | y Bill Process 12/12/2012 |
| <ul> <li>Loan EMI Projection</li> <li>Pension Voucher (DA)</li> </ul> |        |                      |                       |                         |               |                  |           |                 | Search Bills              |
| PAYBILL VOUCHER     Senice Tax Adjustment                             | ot     | BR No<br>12/400/0000 | BR Date 5             | Section Bill            | Type Priority | DiaryType Amount | nt Select | 6               | BR.No O Invoice.No        |
| <ul> <li>Bills Payment</li> <li>Invirtel Voucher</li> </ul>           |        |                      |                       |                         |               |                  |           | BR              | R No/Invoice No           |
| List FVC Bill                                                         | -      |                      |                       |                         |               |                  |           |                 | GO                        |
| <                                                                     | F      |                      |                       |                         |               |                  | •         |                 | Policy Docs               |
| Docs from other                                                       | depts. |                      |                       |                         |               |                  |           | •               |                           |
| Ŧ                                                                     |        |                      |                       |                         |               |                  |           |                 |                           |
| Diarization                                                           |        |                      |                       |                         |               |                  |           |                 |                           |
| +                                                                     |        |                      |                       |                         |               |                  |           |                 |                           |
| Audit                                                                 |        |                      |                       |                         |               |                  |           |                 |                           |
| +                                                                     |        |                      |                       |                         |               |                  |           |                 |                           |
| 1st Level<br>Authorizati                                              | on     |                      |                       |                         |               |                  |           |                 |                           |
| 2nd Level                                                             |        |                      |                       |                         |               |                  |           |                 |                           |

## Figure 13

As user clicks on the icon under the "Select" column, system will show a screen where user needs to select the bank from which payment is to be made as shown in figure 14.

| Budgeting        | Fund  | ding       | Payment               | Receipt             | Payroll                                                                                                    | Pension | Accounting | Admin  |
|------------------|-------|------------|-----------------------|---------------------|----------------------------------------------------------------------------------------------------|---------|------------|--------|
| Voucher/Authoriz | ation | Home » Vou | cher » Bank Voucher » | Select Book         |                                                                                                    |         |            |        |
|                  |       |            |                       |                     |                                                                                                    |         |            |        |
|                  |       | Book Ty    | ype GL C              | ode                 |                                                                                                    | GL Head |            | Select |
|                  | В     | BANK       | 507                   | STATE BANK          | OF INDIA , SERC, CHENN                                                                                                    | IAI     |            | 0      |
|                  |       |            |                       |                     |                                                                                                    |         |            |        |
|                  |       |            |                       |                     |                                                                                                    |         |            |        |
|                  |       |            |                       |                     |                                                                                                    |         |            |        |
|                  |       |            |                       |                     |                                                                                                    |         |            |        |
|                  |       |            |                       |                     |                                                                                                    |         |            |        |
|                  |       |            |                       |                     |                                                                                                    |         |            |        |
|                  |       |            |                       |                     |                                                                                                    |         |            |        |
|                  |       |            |                       |                     |                                                                                                    |         |            |        |
|                  |       |            |                       |                     |                                                                                                    |         |            |        |
|                  |       |            |                       |                     |                                                                                                    |         |            |        |
|                  |       |            |                       |                     |                                                                                                    |         |            |        |
|                  |       |            |                       |                     |                                                                                                    |         |            |        |
|                  |       |            |                       |                     |                                                                                                    |         |            |        |
|                  |       |            |                       |                     |                                                                                                    |         |            |        |
|                  |       |            |                       |                     |                                                                                                    |         |            |        |
|                  |       |            |                       |                     |                                                                                                    |         |            |        |
|                  |       |            |                       | © Developed By : Va | vam Technologies Ltd.                                                                                                    |         |            |        |
|                  |       |            |                       | e sereneped by r va | , and the state of the state of |         |            |        |

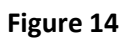

Now user needs to select the bank by clicking on the icon given under the "Select" column in the grid. As user clicks the icon, user will come to the pay bill voucher creation screen as shown in Figure 15. In this page DA Payment (Audit) user views the pay bill data by clicking on **"View Payroll Bill Click Here"**. If user wants to view the voucher he/she will click on **"View Voucher Click Here"**. After observation he/she will tick Accept/Reject radio button to "Accept" or "Reject" the bill and finally click on "Save" button to pass the bill as shown in figure 15. If user selects "Accept" and clicks on "Save" button the pay bill goes SO (Audit) desk for approval.

| Budgeting         | F     | unding                | Payment                   | Receipt                  | Payroll               | Pension          | Accounting | Admin                        |
|-------------------|-------|-----------------------|---------------------------|--------------------------|-----------------------|------------------|------------|------------------------------|
| Voucher/Authoriza | ation | Home » Vou            | icher » Bank Voucher » P  | ay Bill Voucher Creation | n                     |                  |            | Alert                        |
|                   |       | Book                  | STATE BANK OF INDIA       | , SERC, CHENNAI          |                       |                  |            | Bill Status                  |
|                   |       | Ref BR No.            | 1240000240                |                          | Ref BR<br>Date        | 12-12-2012       | Lat<br>Da  | st Pay Bill Process 12/12/20 |
|                   |       | Voucher A             | uthorization              |                          |                       |                  |            |                              |
|                   |       | Level 1               | Mr. Amod Kumar  4E        | 77                       | Level 2 Mr. Amo       | d Kumar  4E77    |            | Cooreb Dille                 |
|                   |       | Pay Bill BR           | Info.                     |                          |                       |                  |            | J Search Dhis                |
|                   |       | BR No.                | 12/400/00007              |                          | Bill Salary &<br>Type | Linked Allowance |            | BR.No Invoice.No             |
|                   |       | BR Type               | Payment 👻                 |                          | BR<br>Date            | 12-12-2012       |            | BR No/Invoice No             |
|                   |       | BR Amount             | 81346349.10               |                          | Section ADMINI        | STRATION -       |            | GC                           |
|                   |       | Rupees Eigh           | t Crore ThirteenLac Forty | / Six Thousand Three H   | undred Forty Nine And | Ten Paise Only   |            | Doliou Doop                  |
|                   |       | Entry Type            | Payment 👻                 |                          |                       |                  | _          | Policy Docs                  |
|                   |       | Report                |                           |                          |                       |                  |            |                              |
|                   |       | View PayR             | oll Bill (Click Here)     |                          | View Voucher (C       | Click Here)      |            |                              |
|                   |       |                       |                           |                          |                       |                  |            |                              |
|                   |       | Observation           | n/ Remarks/Comment        |                          |                       |                  |            |                              |
|                   |       | DA Observat           | ion                       |                          |                       |                  |            |                              |
|                   |       | k                     |                           |                          |                       | *                |            |                              |
|                   |       |                       |                           |                          |                       | -                |            |                              |
|                   |       | Observation<br>Status | Accept C Reject           |                          |                       |                  |            |                              |
|                   |       |                       |                           |                          |                       | Save             | Cancel     |                              |

#### Figure 15

Just as Dealing Assistance (Audit) logged in, Section Officer (Audit) role user will also now login into the system, and come to his landing page where he will click on "Work Page" button to go to the **"Dashboard".** At the Dashboard user will find "Salary Bill", as it is clicked user will find a list of salary bills displayed as shown in Figure 16. On this page click the icon under the ""BR View/Approve"" column to process the bill as shown in Figure 16.

| Budgeting                                                  | FU     | unding      | Paym           | ent           | Receipt           |                | Pa      | /roll       | Pe            | ension            | Acco     | untin | a                   | Admin                                |   |
|------------------------------------------------------------|--------|-------------|----------------|---------------|-------------------|----------------|---------|-------------|---------------|-------------------|----------|-------|---------------------|--------------------------------------|---|
| Voucher/Authoriza                                          | tion   | Home » Vot  | cher Authoriz  | ation » lst l | Level Authorizati | ion            |         |             |               |                   |          |       | Â                   | Alert                                |   |
| Diarization                                                |        | Ist Level A | uthorization   | Passed I      | Bill Detail Re    | jected Bills I | By SO   | Trans       | sfer DA Bills |                   |          | _     |                     | Bill Status                          |   |
| <ul> <li>Voucher</li> <li>Voucher Authorization</li> </ul> |        |             | ۲              | My Pendi      | ng BR             |                |         | © Othe      | r Users Pe    | nding BR          |          |       | Previous            | s Pending BR<br>s Pending BR         | 0 |
| Ist Level Auth                                             |        |             |                |               |                   |                |         |             |               |                   |          |       | Today P             | ending BR                            | 1 |
| Ist Level Auth(Cash<br>Section)                            |        | S No E      | look Type      | GL Cod        | e GL Head         |                |         |             |               | VCOUNT            | Select   |       | BR Ref.<br>BR Pasi  | Back By FAO                          | 0 |
| Ind Level Auth(Cash                                        |        | 1 E         | IANK           | 507           | STATE B           | ANK OF IND     | IA , SE | RC          |               | 1                 |          |       | BR (Oth<br>Total BF | ers) Passed Today                    | 0 |
| B Ilird Level Auth(Cash                                    |        | Legends     |                | Rejecte       | d By DA           |                |         | Refer F     | lack By FAO   |                   |          | -     | Total BR            | R (Others) Passed                    | 0 |
| Section) b IInd Level Auth                                 | -      |             |                |               |                   |                |         |             |               |                   |          | -   - | BR (Oth             | ers) Passed Today                    | 0 |
| <                                                          | 1 P.   | Total Re-   | cords Found    | :- 1          |                   | DD List De     | tail    |             |               |                   |          | •     | BR Pest<br>BR Ref.  | Back By FAO                          | 0 |
| Docs from other                                            | dents. | 5 88        | No. BR         | Barty Na      | me - Amount       | BR LIST DE     | Pay/    | Audit       | DA            | Assigned          | BR View/ |       | Previous            | s Pending BR<br>s Pending BR         | 0 |
|                                                            |        | No.         | Date           | STATE         |                   | Amount         | Rec     | DA          | Observation   | Το                | Approve  |       | Today P             | ending BR                            | 0 |
| Diarization                                                |        | 1 12/40     | 0/00007 12-12- | BANK OF       | 81346349.10       | 81346349.10    | Р       | Mr.<br>Amod | ĸ             | Mr. Amod<br>Kumar |          |       | Total BF            | R (Others) Passed                    | 0 |
| Diarization                                                |        |             |                | SERC          |                   |                |         | Kumai       |               |                   |          |       | E                   | scalated Bill Status                 |   |
|                                                            |        |             |                |               |                   |                |         |             |               |                   |          |       | Previous<br>Today E | s Escalated Bills                    | 0 |
| Audit                                                      |        |             |                |               |                   |                |         |             |               |                   |          |       | P                   | Last Voucher No:-<br>400284000061212 |   |
| +                                                          |        |             |                |               |                   |                |         |             |               |                   |          | - 8   |                     |                                      | _ |
| Authorizati                                                | on     |             |                |               |                   |                |         |             |               |                   |          |       | _                   | Search Bills                         |   |
| +                                                          |        |             |                |               |                   |                |         |             |               |                   |          | - 1   | BR                  | No No                                |   |
| 2nd Level                                                  | on     |             |                |               |                   |                |         |             |               |                   |          | - 1   | O Par               | ty Name                              |   |
|                                                            | 011    |             |                |               |                   |                |         |             |               |                   |          |       |                     |                                      |   |

Figure 16

As user clicks on this icon system will open the "SO Voucher Approval" screen as shown Figure 17.

On this page, SO (Audit) user observes the Pay Bill by clicking on "View Voucher (Click Here)" button. Here SO (Audit) user can see DA Payment (Audit) user remarks. If SO (Audit) role user wants to approve the Pay bill then he will select the "Approve Remarks" option, tick the and click on "Save" button to pass the bill and send to Finance & Account Officer (Audit) for approval as shown in Figure 17. Or If SO (Audit) user wants to reject the bill then user will have to select the "Reject Remarks" option (in case of rejection, remarks are mandatory), and click on "Save" button. If the bill is rejected it will go back to the originating section and user, and that is Bill Section and SO/DDO (Bill) user. Once the paybill is approved it will go to Finance & Account Officer (Audit) role user.

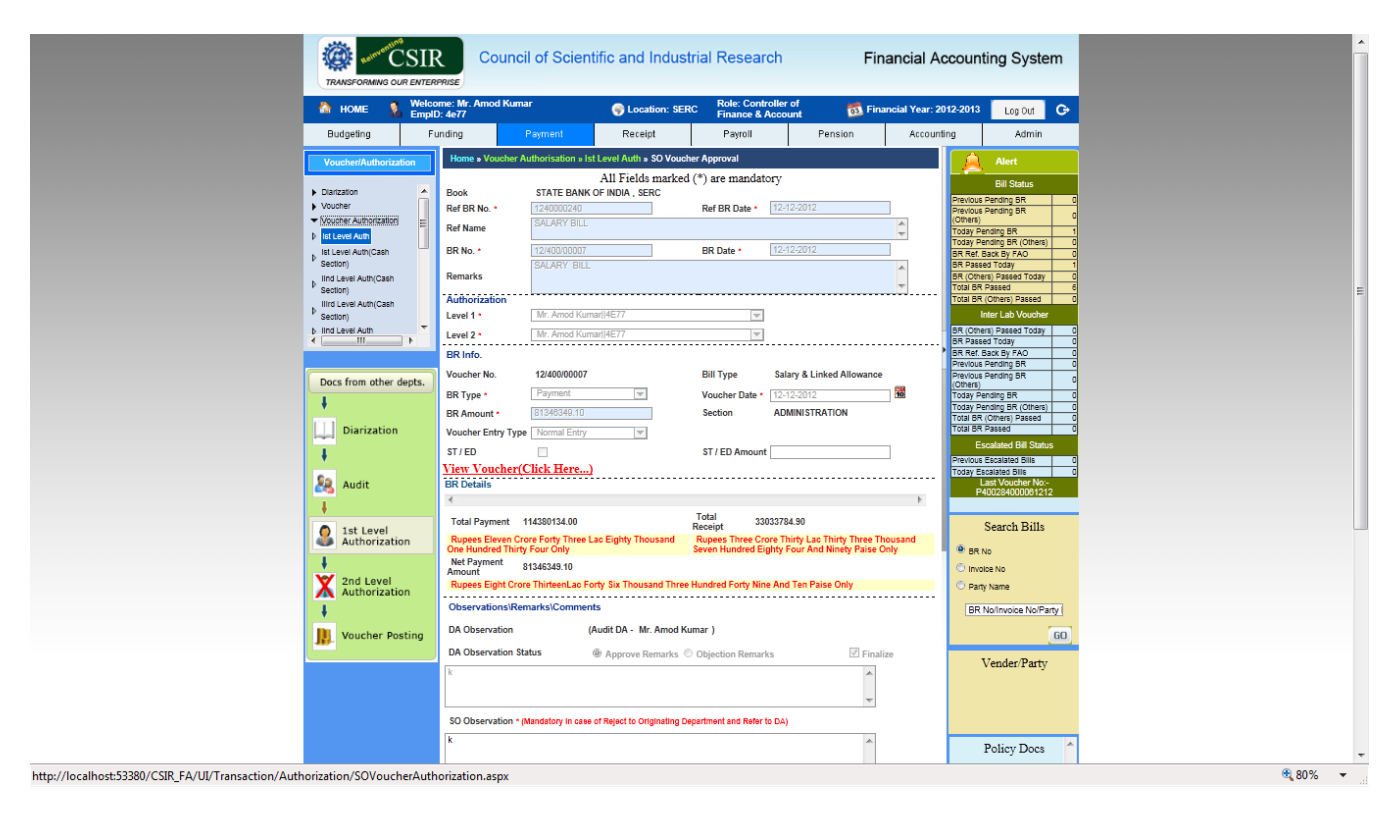

Just as Section Officer (Audit) logged in, same way Finance & Account Officer (Audit) role user will also login into the system, and come to his/her landing page. On landing page user will click on "Work Page" button to go to the **"Dashboard"** where "Salary Bill" is displayed as shown in figure 18.

| TRANSFORMING OU   | SIR<br>R ENTERPRISE                    | Scientific and Indu | ustrial Research                                | Financial Accounti                          | ng System                      |
|-------------------|----------------------------------------|---------------------|-------------------------------------------------|---------------------------------------------|--------------------------------|
| 🏫 номе 🤱          | Welcome: Mr. Amod Kumar<br>EmplD: 4e77 | 📀 Location: S       | ERC Role: Finance & Accounts<br>Officer (Audit) | 5 📆 Financial Year: 2012-2013               | Log Out 🗢                      |
| Budgeting         | Funding Payme                          | nt Receipt          | Payroll Pe                                      | ension Accounting                           | Admin                          |
| Voucher/Authoriza | tion                                   |                     | Show Passed Count                               | PENDING BI Bar Ap                           | ply 3D 🔲 Show<br>Effect.Legend |
|                   | Bills                                  |                     | Pending<br>1                                    | Pending BR-Bill Type W                      | lise                           |
|                   |                                        |                     |                                                 | Salary & Linked Allowance                   | 1.                             |
|                   |                                        | F                   | Pending/Passed BR Summary                       |                                             |                                |
|                   | Bill Type<br>Salary & Linked Allowance | Pending Bill        | Passed Bill Self Passe<br>0                     | ed Bill Others Pending Bill Am1<br>0 813463 | t<br>49.10                     |
|                   | Value Pending B                        | BR-Bill Type Wise   |                                                 | Records for OB Detail chart not found!!     | :                              |
|                   | Dill Tumo                              |                     |                                                 |                                             |                                |

#### Figure 18

As user clicks on that item user will find a list of salary bill is displayed as shown in Figure 19. On this page if Finance & Account Officer (Audit) role user wants to view the pay bill voucher then he will have to click on icon given under the "Print" column. If user wants to approve the pay bill then user will have to tick the check box given under the column "App. BR" and then click on "Submit" button to forward the bill to "Cheque Writer" role user as shown in Figure 19.

|                            | Council of Scier                                                      | ntific and Industri             | ial Research                         | Fin                                | ancial Ac       | count                                        | ing System                                              |       |
|----------------------------|-----------------------------------------------------------------------|---------------------------------|--------------------------------------|------------------------------------|-----------------|----------------------------------------------|---------------------------------------------------------|-------|
| A HOME S Welcon Emplo:     | ome: Mr. Amod Kumar<br>): 4e77                                        | SERC                            | Role: Finance & A<br>Officer (Audit) | ccounts 🔂 Final                    | ncial Year: 201 | 2-2013                                       | Log Out 🕞                                               |       |
| Budgeting Fu               | unding Payment                                                        | Receipt                         | Payroll                              | Pension                            | Accountin       | ng                                           | Admin                                                   |       |
| Voucher/Authorization      | Home » Voucher Authorization » I                                      | Ind Level Authorization         |                                      |                                    |                 | Â                                            |                                                         |       |
|                            | lind Level Authorization Pass                                         | ed Bill Detail                  |                                      |                                    |                 |                                              | Bill Status                                             | 1     |
| Docs from other depts      | My Pen                                                                | ding BR                         | © Other U                            | sers Pending BR                    |                 | Previous<br>Previous<br>(Others)             | Pending BR<br>Pending BR                                | 1     |
| . <u>*</u>                 |                                                                       | Book                            | List                                 |                                    |                 | Today Pe                                     | anding BR                                               | 0     |
| Diarization                | S No. Book Type GL C<br>1 BANK 507                                    | ode GL Head<br>STATE BANK OF IN | IDIA , SERC                          | BR Count<br>1                      | Select          | (Others)<br>BR Passe<br>BR (Other            | d Today<br>rs) Passed Today                             | 0     |
| Audit                      | BR Party Name -<br>Date Amount E                                      | BR Amount DA SO                 | Assigned B<br>bservation To T        | R<br>ype Print Approve/ Re<br>Date | f App. F<br>BR  | Total BR<br>Total BR                         | Passed<br>(Others) Passed<br>Iter Lab Voucher           | 0     |
| 1st Level<br>Authorization | STATE<br>12- BANK<br>0007 12- OF 81346349.10 8<br>2012 INDIA,<br>SECC | 31346349.10 k 12<br>17          | -12-2012 : Mr. Amod<br>:29 k Kumar   | Р 🚺 12-12-2012                     |                 | BR (Othe<br>BR Passe<br>Previous<br>Previous | rs) Passed Today<br>d Today<br>Pending BR<br>Pending BR | 0 0 0 |
| 2nd Level<br>Authorization |                                                                       | 111                             |                                      | Submit                             | gnore           | (Others)<br>Today Pe<br>Today Pe<br>(Others) | anding BR<br>anding BR                                  | 0     |
| Voucher Posting            |                                                                       |                                 |                                      |                                    |                 | Total BR<br>Total BR<br>Es                   | (Others) Passed<br>Passed<br>Incalated Bill Status      | 0     |
|                            |                                                                       |                                 |                                      |                                    |                 | Today Es                                     | calated Bills                                           | 0     |
|                            |                                                                       |                                 |                                      |                                    |                 | . BR M                                       | Search Bills                                            |       |
|                            |                                                                       |                                 |                                      |                                    |                 | O Invo                                       | ice No<br>y Name                                        |       |
|                            |                                                                       |                                 |                                      |                                    |                 | BRI                                          | lo/Invoice No/Party N                                   |       |

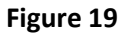

If Finance & Account Officer (Audit) role user wants to reject the bill to Section Officer (Audit) role user he/she can do so by selecting the check box under the column "Ref To SO" option, giving his rejection remarks and finally clicking on the "Submit" button as shown in Figure 20.

| Docs from other depts | My Pending BR     Other Users Pend                   | ding BR      | Previous Pending BR 1 Previous Pending BR       |  |
|-----------------------|------------------------------------------------------|--------------|-------------------------------------------------|--|
| I                     |                                                      |              | (Others)                                        |  |
|                       | Book List                                            |              | Today Pending BR 1                              |  |
| Diarization           | S No. Book Type GL Code GL Head BR C                 | Count Select | Today Pending BR 0<br>(Others)                  |  |
| laged .               | 1 BANK 507 STATE BANK OF INDIA , SERC 1              |              | BR Passed Today 0                               |  |
| ł                     |                                                      |              | BR (Others) Passed Today 0                      |  |
| Co.                   | Total Records Found :- 1                             |              | Total BR Passed 0                               |  |
| Audit Audit           | BR List Detail                                       |              | Inter Leb Veueber                               |  |
| 1                     | DA SO Assigned BR Approve/ Ref App. Ref              |              | Inter Lab Voucher                               |  |
|                       | Int Observation Observation To Type Print Date BR SO | Observation  | BR (Others) Passed Today 0<br>BR Passed Today 0 |  |
| Authorization         |                                                      |              | Previous Pending BR 0                           |  |
| I                     | 12-12-2012:<br>17:39 k 30 Mir Amed - 12-12-2012      |              | Previous Pending BR 0                           |  |
|                       | 10 k 12-2012 Kumar P D 12-12-2012                    |              | (Others)                                        |  |
| 🧖 2nd Level           | 13:46                                                | L            | Today Pending BR                                |  |
| Authorization         |                                                      | · ·          | (Others)                                        |  |
| ł                     |                                                      |              | Total BR (Others) Passed 0                      |  |
| Vouchor Docting       | Submit                                               | Ignore       | Total BR Passed 0                               |  |
|                       |                                                      |              | Escalated Bill Status                           |  |
|                       |                                                      |              | Previous Escalated Bills 0                      |  |
|                       |                                                      |              | Today Escalated Bills                           |  |
|                       |                                                      |              |                                                 |  |
|                       |                                                      |              | Search Bills                                    |  |
|                       |                                                      | 1            | O DD Na                                         |  |
|                       |                                                      |              | O BRING                                         |  |
|                       |                                                      |              | O Invoice No                                    |  |
|                       |                                                      |              | Party Name                                      |  |
|                       |                                                      |              | BR No/Invoice No/Party N                        |  |
|                       |                                                      |              |                                                 |  |
|                       |                                                      |              | GO                                              |  |
|                       |                                                      |              |                                                 |  |
|                       |                                                      |              | Vender/Party                                    |  |
|                       |                                                      |              |                                                 |  |
|                       |                                                      |              |                                                 |  |
|                       |                                                      |              |                                                 |  |
|                       |                                                      |              |                                                 |  |
|                       |                                                      |              | Policy Docs                                     |  |
|                       |                                                      |              |                                                 |  |
|                       |                                                      |              |                                                 |  |

#### Figure 20

As DA Payment (Audit) logged into the system, Cheque Writer role user will also login into the system, and come to his/her landing page where he will click on "Work Page" button to go to the **"Dashboard".** At the Dashboard, user will find an item "Salary Bill" as shown in figure 21.

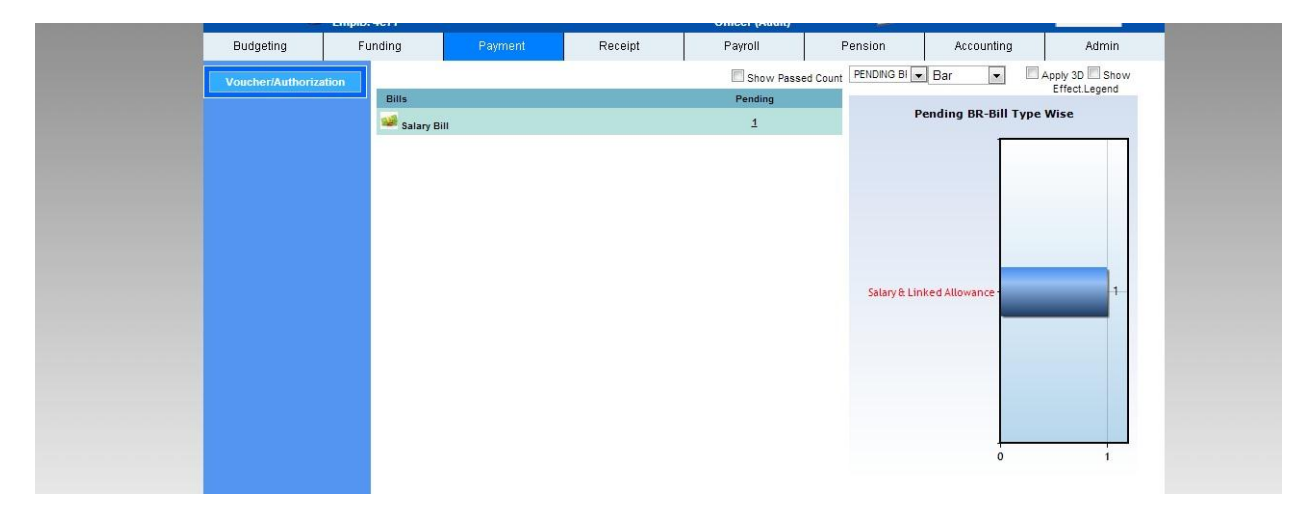

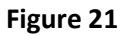

As user clicks on that item on the dashboard system will show a list of pending salary bills to the user as shown in Figure 22. On this page under the "Pay Bill Voucher Detail" heading user needs to click on icon given under the "Select" column. As user selects the icon, system shows one more list just below the previous one with the "Cheque No" and "Forwarding letter View/Print" option. User can click on "Forwarding letter View/Print" icon to generate the forwarding letter for bank. Finally to post the pay bill voucher into the financial accounting user will have to click on "Pay Bill Voucher Post" button as shown in Figure 22.

| 🟠 HOME 🔒 🐰            | elcome: Mr. Amod Ku<br>IpID: 4e77 | nar                | SERC                          | Role: Finance &<br>Officer (Audit) | Accounts       | Financial Year: 2          | 012-2013              | Log Out 🕞               |
|-----------------------|-----------------------------------|--------------------|-------------------------------|------------------------------------|----------------|----------------------------|-----------------------|-------------------------|
| Budgeting             | Funding                           | Payment            | Receipt                       | Payroll                            | Pension        | Accou                      | nting                 | Admin                   |
| Voucher/Authorization | Home » Vouche                     | r » Chequre Writt  | ing and Posting » Pay Bill V  | oucher Posting                     |                |                            | Â                     |                         |
|                       | Bank Name :                       | STATE 6            | BANK OF INDIA , SERC, CHENNAI |                                    | <u> </u>       | Show List                  |                       | Bill Status             |
| Docs from other dept  |                                   |                    | Pay Bill Vou                  | cher Detail                        |                |                            | Last Pay<br>Process D | Bill 01/11/2012<br>Date |
| +                     | BR<br>12/400                      | No<br>/00007       | BR Date<br>12-12-2012         | PayBill A:<br>8134634              | mount<br>19.10 | Select                     | Total EC              | S Amount  83141034.40   |
| Diarization           | 12/400                            | /00008             | 17-12-2012                    | 474633                             | 3.00           | Q                          |                       |                         |
| Ŧ                     | Pay Bill Total An                 | nount : 81346349.1 | 0                             |                                    |                |                            | ٥                     | BR.No O Invoice.No      |
| So Audit              | Posting Date                      | 20-12-2            | 2012                          |                                    |                |                            | BRI                   | No/Invoice No           |
|                       | BR No BR I                        | Date Cheque<br>No  | Payee Name                    | ECS/Cheque Amou                    | nt Fo<br>Lette | orwarding<br>r(View/Print) |                       | GO                      |
| 0 1st Level           | 12/400/00007 201                  | 12-<br>2 150006    | STATE BANK OF INDIA ,<br>SERC | ECS 813463                         | 49.10          |                            |                       |                         |
| Authorization         |                                   |                    |                               |                                    | Pay E          | Bill Voucher Post          |                       | Policy Docs             |
| •<br>•                |                                   |                    |                               |                                    |                |                            |                       |                         |
| Authorization         |                                   |                    |                               |                                    |                |                            | •                     |                         |
|                       |                                   |                    |                               |                                    |                |                            |                       |                         |
| Voucher Postin        | 9                                 |                    |                               |                                    |                |                            |                       |                         |
|                       |                                   |                    |                               |                                    |                |                            |                       |                         |
|                       |                                   |                    |                               |                                    |                |                            |                       |                         |
|                       |                                   |                    |                               |                                    |                |                            |                       |                         |

#### Figure 22

Once the cheque is prepared and payment is made then finally paybill need to be closed for the current month and it need to be set for next month. DA (bill) role user can do so.

As DA(Bill) role user logs in and reaches to HR "Work Page" there user will see link "Payroll Close" as shown in Figure 23.

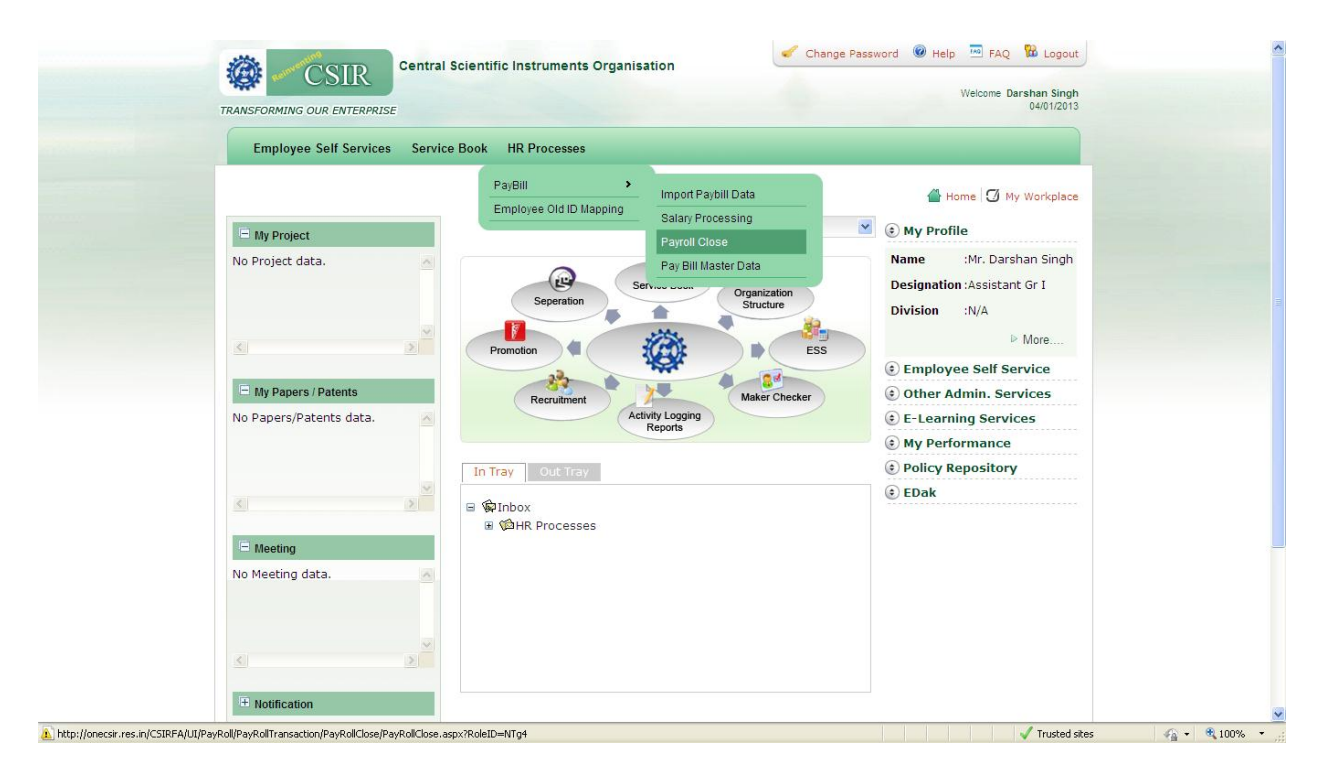

As user clicks on that link system will take him/her to Finance Portal at "Payroll close for the Month" page as shown in 24. This page can also be accessed through menu links, by clicking on "PayRoll" tab and then clicking on "Payroll Processing" menu on the left side, and under that "Payroll Close" link.

| Budgeting                            | F       | unding        | Payment                | Receipt    | Payroll | Pension  | Accounting | Admin |
|--------------------------------------|---------|---------------|------------------------|------------|---------|----------|------------|-------|
| Master                               |         | Home » Pay    | y Roll » PayRoll Close |            |         |          |            |       |
|                                      |         | Pay Roll Clo  | se For The Month       |            |         |          |            |       |
| PayRoll Process                      | sing    | Salary From   | 01/09/201              | 2          |         |          |            |       |
| Import Employee Sa                   | alary 🔺 | Salary To     | 30/09/201              | 2          |         |          |            |       |
| Salary Processing                    |         | No Of Caland  | ler Days 30            |            |         |          |            |       |
| Bill Authorization     PayRoll Close |         | Pay Roll Clos | se Date *              | 04-01-2013 |         |          |            |       |
| Process Remmit.Bill                  | =       |               |                        |            | 💾 Save  | 🔇 Cancel |            |       |
| Process Remmit.Bill                  |         |               |                        |            |         |          |            |       |
| Outside CSIR                         | , U     |               |                        |            |         |          |            |       |
| Pay Arrear Processin                 | ig 🔻    |               |                        |            |         |          |            |       |
| •                                    | F       |               |                        |            |         |          |            |       |
| Reports                              |         |               |                        |            |         |          |            |       |
|                                      |         |               |                        |            |         |          |            |       |
|                                      |         |               |                        |            |         |          |            |       |
|                                      |         |               |                        |            |         |          |            |       |
|                                      |         |               |                        |            |         |          |            |       |
|                                      |         |               |                        |            |         |          |            |       |

Figure 24

On "Payroll close for the Month" page refer to figure 24, current payroll month is shown. Now to close the paybill and set it for the next month, user just need to click on "Save" button as shown in figure 24, by doing so system will automatically set it for the next month and shows a message box saying "Payroll Close Successfully". click on "OK" button on message box as shown in figure 25.

| 9                                                                       | Empio. | Cano          |             |           |                     |         |     |        |            |       |
|-------------------------------------------------------------------------|--------|---------------|-------------|-----------|---------------------|---------|-----|--------|------------|-------|
| Budgeting                                                               | F      | unding        | Payment     | t         | Receipt             | Payroll | Pen | ision  | Accounting | Admin |
| Master                                                                  |        | Home » Pay    |             |           |                     |         |     |        |            |       |
|                                                                         |        | Pay Roll Clo  |             |           |                     |         |     |        |            |       |
| PayRoll Process                                                         | ing    | Salary From   | 0           | 1/09/2012 | 2                   |         |     |        |            |       |
| Import Employee Sa                                                      | lary 🔺 | Salary To     | 3           | 0/09/2012 | 2                   |         |     |        |            |       |
| Salary Processing                                                       |        | No Of Caland  | er Days 3   | 0         |                     |         |     |        |            |       |
| <ul> <li>Bill Authorization</li> <li>PayRoll Close</li> </ul>           |        | Pay Roll Clos | e Date * CS | IR Fina   | ncial Accounting    |         |     |        |            |       |
| Process Remmit.Bill<br>Inside CSIR                                      |        |               |             | 🔰 Pay I   | Roll Close Successf | ully.   |     | Cancel |            |       |
| Outside CSIR                                                            |        |               |             |           |                     |         |     |        |            |       |
| <ul> <li>DA Arrear Processing</li> <li>Pay Arrear Processing</li> </ul> | g –    |               |             |           |                     |         | ОК  |        |            |       |
| <                                                                       | Þ      |               |             |           |                     |         |     |        |            |       |
| Reports                                                                 |        |               |             |           |                     |         |     |        |            |       |
|                                                                         |        |               |             |           |                     |         |     |        |            |       |
|                                                                         |        |               |             |           |                     |         |     |        |            |       |
|                                                                         |        |               |             |           |                     |         |     |        |            |       |
|                                                                         |        |               |             |           |                     |         |     |        |            |       |
|                                                                         |        |               |             |           |                     |         |     |        |            |       |

#### Figure 25

If you open the same page again through menu item link you will find the paybill is all set for next month as shown in figure 26.

| Budgeting            | F    | unding        | Payment                | Receipt    | Payroll | Pension  | Accounting | Admin |
|----------------------|------|---------------|------------------------|------------|---------|----------|------------|-------|
| Master               |      | Home » Pa     | y Roll » PayRoll Close |            |         |          |            |       |
| <br>Dev Dell Dresses |      | Pay Roll Clo  | se For The Month       |            |         |          |            |       |
| <br>PayRoll Processi | ilig | Salary From   | 01/10/2                | 12         |         |          |            |       |
| Reports              |      | Salary To     | 31/10/2                | 12         |         |          |            |       |
|                      |      | No Of Caland  | der Days 31            |            |         |          |            |       |
|                      |      | Pay Roll Clos | se Date *              | 04-01-2013 |         |          |            |       |
|                      |      |               |                        |            | 💾 Save  | 🔇 Cancel |            |       |
|                      |      |               |                        |            |         |          |            |       |
|                      |      |               |                        |            |         |          |            |       |
|                      |      |               |                        |            |         |          |            |       |
|                      |      |               |                        |            |         |          |            |       |
|                      |      |               |                        |            |         |          |            |       |
|                      |      |               |                        |            |         |          |            |       |
|                      |      |               |                        |            |         |          |            |       |
|                      |      |               |                        |            |         |          |            |       |
|                      |      |               |                        |            |         |          |            |       |
|                      |      |               |                        |            |         |          |            |       |

Figure 26

----- End of Document -----